# Schläge aus FIONA importieren

1. Wählen Sie auf der FIONA-Startseite das Geoinformationssystem aus

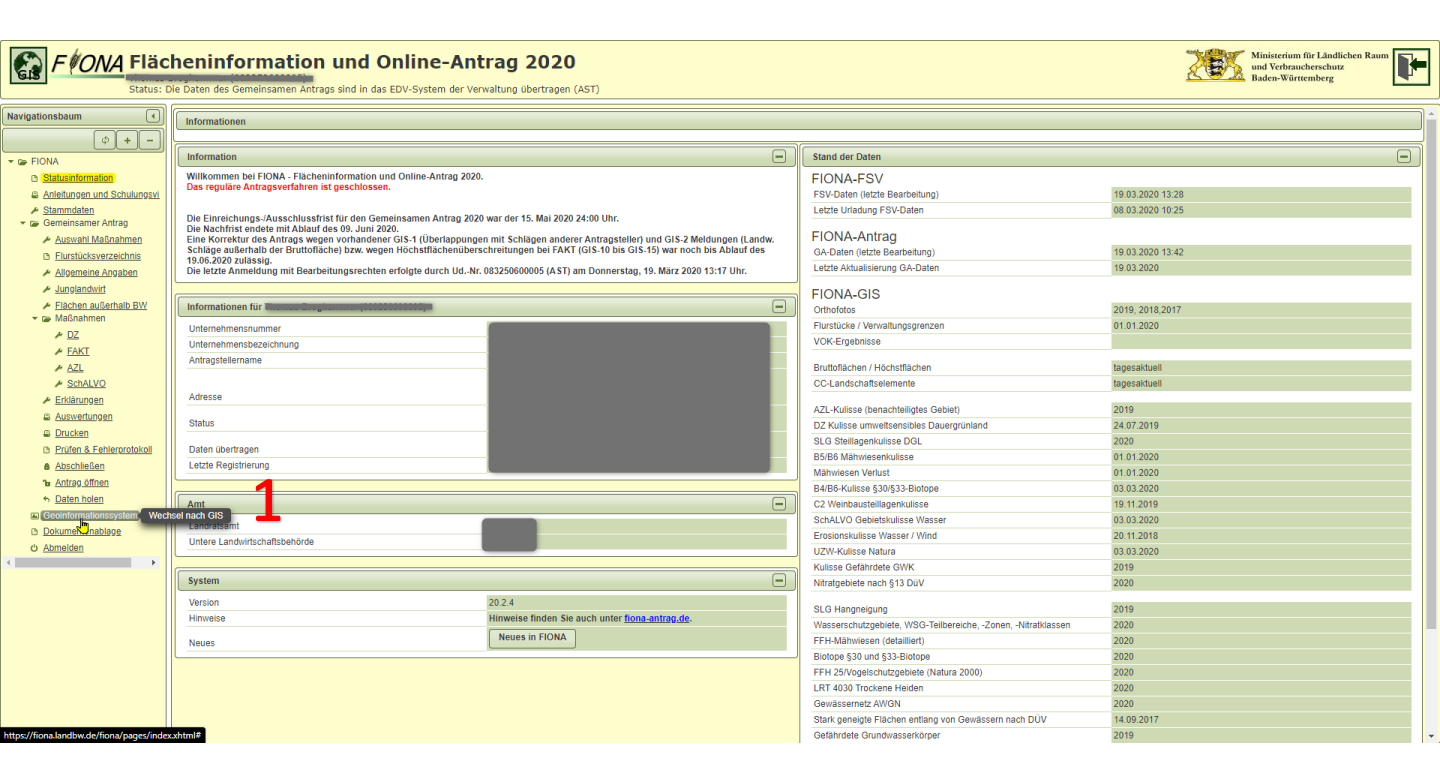

2. Öffnen Sie das Menü rechts oben

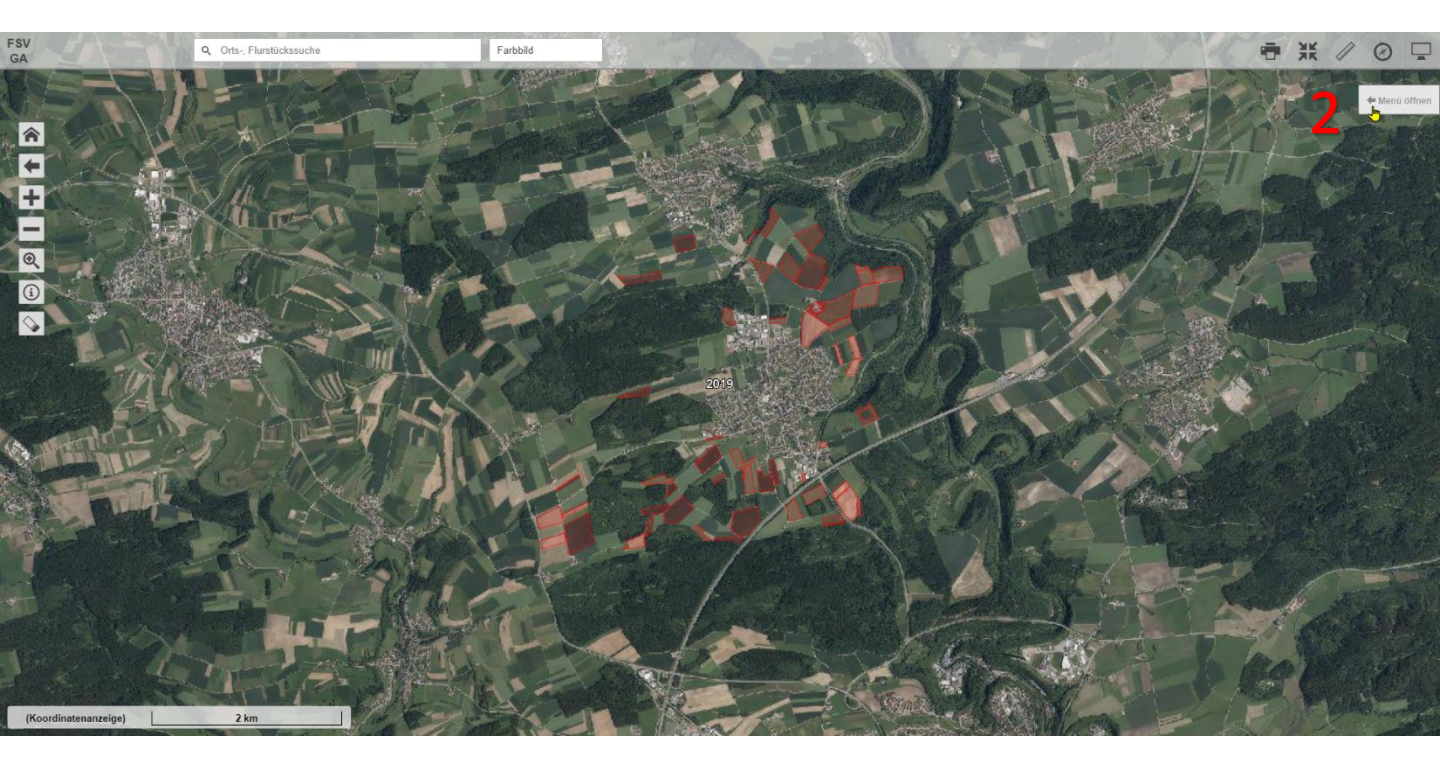

- 3. Wählen Sie die gewünschten Flächen aus
- 4. Klicken Sie auf Export und
- 5. im folgenden Fenster "Exportieren" (Speichern Sie die Datei am gewünschten

Speicherplatz)

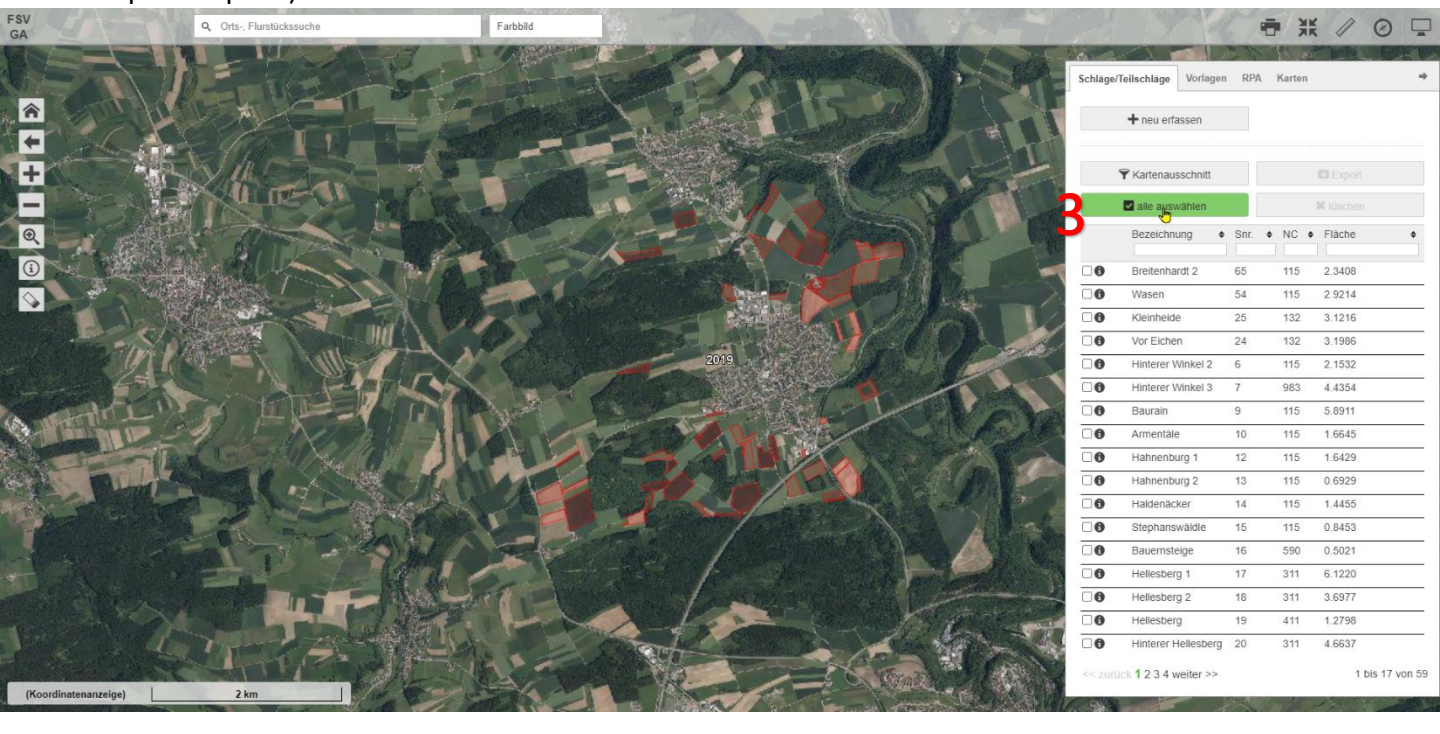

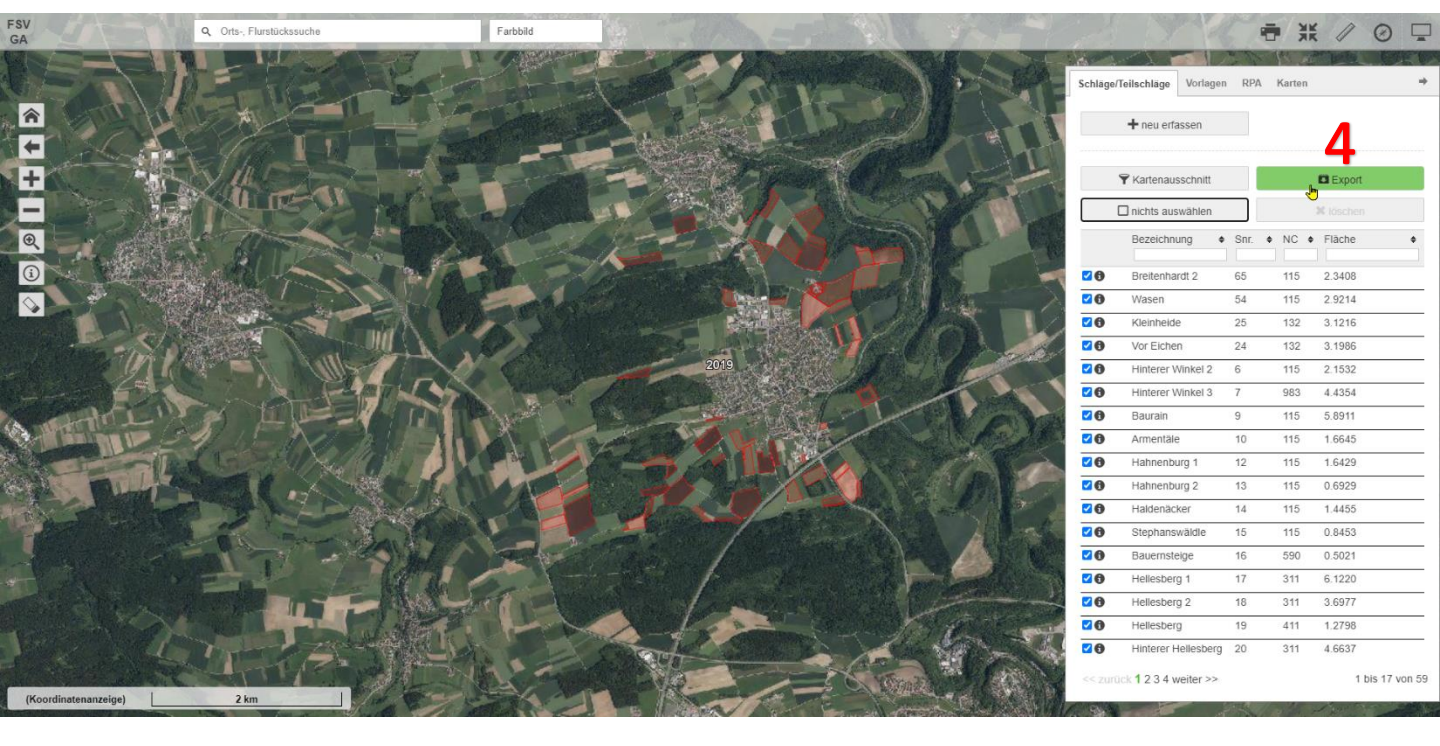

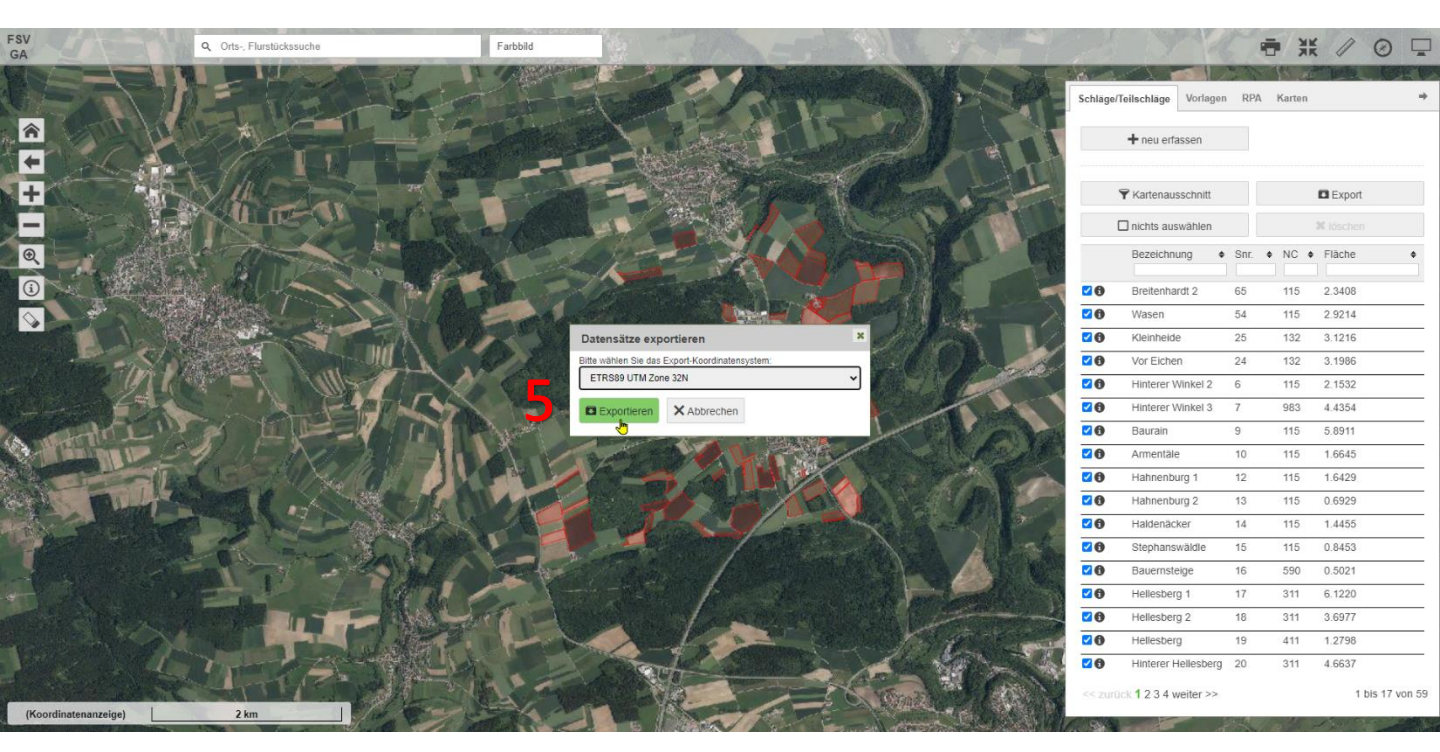

#### 6. Wechseln Sie nun ins Flurstücksverzeichnis

| FIONA Fläc                                  | heninformation und Online-Ant<br>Ne Daten des Gemeinsamen Antrags sind in das EDV-System der Ver                                                                                                    | rag 2020<br>waltung übertragen (AST)                              |                                                               | Ministerium für Llandlichen Raum<br>und Verbraucherschutz<br>Badea-Wärttemberg |
|---------------------------------------------|----------------------------------------------------------------------------------------------------|-------------------------------------------------------------------|---------------------------------------------------------------|--------------------------------------------------------------------------------|
| Navigationsbaum                             | Informationen                                                                                                    |                                                                   |                                                               |                                                                                |
|                                             |                                                                                                    |                                                                   |                                                               |                                                                                |
|                                             | Information                                                                                                    |                                                                   | Stand der Daten                                               |                                                                                |
| ▼ G FIONA                                   | Willkommen hei FIONA Flächeninformation und Online Antrag 2020                                                                                                    |                                                                   | FIGNIA FOL                                                    | 0                                                                              |
| B Statusinformation                         | Das reguläre Antragsverfahren ist geschlossen.                                                                                                    |                                                                   | FIONA-FSV                                                     | 10.00.0000.10.00                                                               |
| Anleitungen und Schulungsvi                 |                                                                                                    |                                                                   | FSV-Daten (letzte Bearbeitung)                                | 19.03.2020 13:28                                                               |
| Gemeinsamer Antrag                          | Die Einreichungs-/Ausschlussfrist für den Gemeinsamen Antrag 2020                                                                                                    | war der 15. Mai 2020 24:00 Uhr.                                   | Leizle Unadung FSV-Daten                                      | 08.03.2020 10.25                                                               |
| Auswahl Maßnahmen                           | Die Nachfrist endete mit Ablauf des 09. Juni 2020.<br>Eine Korrektur des Antrags wegen vorhandener GIS-1 (Überlappunge                                                                                                    | n mit Schlägen anderer Antragsteller) und GIS-2 Meldungen (Landw. | FIONA-Antrag                                                  |                                                                                |
| Flurstücksverzeichnis                       | Schläge außerhalb der Bruttofläche) bzw. wegen Höchstflächenübers                                                                                                    | chreitungen bei FAKT (GIS-10 bis GIS-15) war noch bis Ablauf des  | GA-Daten (letzte Bearbeitung)                                 | 19.03.2020 13:42                                                               |
| Allgemet Angaben                            | Die letzte Anmeldung mit Bearbeitungsrechten erfolgte durch UdNr.                                                                                                    | 083250600005 (AST) am Donnerstag, 19. März 2020 13:17 Uhr.        | Letzte Aktualisierung GA-Daten                                | 19.03.2020                                                                     |
| ✓ Junglandwirt                              |                                                                                                    |                                                                   | FIGNA CIR                                                     |                                                                                |
| Flächen außerhalb BW                        | Informationen für                                                                                                    |                                                                   | FIONA-GIS                                                     | 2040 2040 2047                                                                 |
| 🕶 🖙 Maßnahmen                               |                                                                                                    | 0                                                                 | Citriolotos                                                   | 2019, 2018,2017                                                                |
| <u>≁ DZ</u>                                 | Unternehmensnummer                                                                                                    |                                                                   | VOK-Franknisse                                                |                                                                                |
| ≁ EAKT                                      | Unternehmensbezeichnung                                                                                                    |                                                                   | VOR-LIGBUIRSE                                                 |                                                                                |
| <u> </u>                                    | Antragstellername                                                                                                    |                                                                   | Bruttoflächen / Höchstflächen                                 | tagesaktuell                                                                   |
| SchALVO                                     |                                                                                                    |                                                                   | CC-Landschaftselemente                                        | tagesaktuell                                                                   |
| ≁ Erklärungen                               | Adresse                                                                                                    |                                                                   |                                                               | 0010                                                                           |
| Auswertungen                                | Statue                                                                                                    |                                                                   | AZL-Kuilsse (benachteiligtes Gebiet)                          | 2019                                                                           |
| Drucken                                     | Jiano                                                                                                    |                                                                   | D2 Kullsse umweitsensibles Dauergrunland                      | 24.07.2019                                                                     |
| Prüfen & Fehlerprotokoll                    | Daten übertragen                                                                                                    |                                                                   | SLG Stellagenkulsse DGL                                       | 2020                                                                           |
| Abschließen                                 | Letzte Registrierung                                                                                                    |                                                                   | B5/B6 Manwesenkuisse                                          | 01.01.2020                                                                     |
| 1 Antrag öffnen                             |                                                                                                    |                                                                   | RAIRS Kulisco \$20/\$22 Bistono                               | 01.01.2020                                                                     |
| <ul> <li>Daten holen</li> </ul>             | Amt                                                                                                    |                                                                   | C2 Weinhausteillagenkulisse                                   | 10.11.2010                                                                     |
| Geoinformationssystem                       | Ant                                                                                                    |                                                                   | Sch411/O Gehietekuliese Wasser                                | 02.02.2020                                                                     |
| Dokumentenablage                            | Landratsamt                                                                                                    |                                                                   | Frosionskulisse Wasser / Wind                                 | 20.11.2018                                                                     |
| ර <u>Abmelden</u>                           | Untere Landwirtschaftsbehörde                                                                                                    |                                                                   | 1/ZW-Kulisse Natura                                           | 03.03.2020                                                                     |
| <                                           |                                                                                                    |                                                                   | Kulisse Gefährdete GWK                                        | 2019                                                                           |
|                                             | System                                                                                                    |                                                                   | Nitratgebiete nach §13 DüV                                    | 2020                                                                           |
|                                             | Vorcion                                                                                                    | 20.2.4                                                            |                                                               |                                                                                |
|                                             | Himmoice                                                                                                    | 20.2.4<br>Historico findos Sio auch unter fiona antras de         | SLG Hangneigung                                               | 2019                                                                           |
|                                             |                                                                                                    | Numerie Flour                                                     | Wasserschutzgebiete, WSG-Teilbereiche, -Zonen, -Nitratklassen | 2020                                                                           |
|                                             | Neues                                                                                                    | Neues In FIONA                                                    | FFH-Mähwiesen (detailliert)                                   | 2020                                                                           |
|                                             |                                                                                                    |                                                                   | Biotope §30 und §33-Biotope                                   | 2020                                                                           |
|                                             |                                                                                                    |                                                                   | FFH 25/Vogelschutzgebiete (Natura 2000)                       | 2020                                                                           |
| attor: //fiona.landbw.de/fiona/pager/index  | where the second second s |                                                                   | LRT 4030 Trockene Heiden                                      | 2020                                                                           |
| rups of nonaxian above de nonaz pages/indes |                                                                                                    |                                                                   | Gewässernetz AWGN                                             | 2020                                                                           |

#### 7. Wählen Sie den Reiter "Datenimport/-export" aus

| FONA Flac                                                                                               | henii<br>ie Daten d   | nformation<br>des Gemeinsamen Antrags                                                                                                    | und O                        | nline<br>EDV-Systen | -Antrag 202<br>n der Verwaltung übertrage | <b>O</b><br>en (AST) |            |           |                  |                   |                  |                 |           |        |                |                   | X            | Mini<br>und<br>Bado | isterium für Lä<br>Verbrauchersc<br>en-Württember | ndlichen Raum<br>hutz<br>rg |
|----------------------------------------------------------------------------------------------------|-----------------------|----------------------------------------------------------------------------------------------------|------------------------------|---------------------|-------------------------------------------|----------------------|------------|-----------|------------------|-------------------|------------------|-----------------|-----------|--------|----------------|-------------------|--------------|---------------------|---------------------------------------------------|-----------------------------|
| Navigationsbaum                                                                                         | Informa               | ationen                                                                                                    |                              |                     |                                           |                      |            |           |                  |                   |                  |                 |           |        |                |                   |              |                     |                                                   |                             |
|                                                                                                    | Zurüc                 | ck 1 von 1 Weiter<br>en - ✔Bearbeiten - 🎇                                                                                                    | Aktionen 👻                   | 7<br>Hilfe → II     |                                           | 1                    | : <b>Q</b> | 2         |                  |                   |                  |                 |           |        |                |                   |              |                     |                                                   |                             |
| <ul> <li><u>Stammdaten</u></li> <li>Gemeinsamer Antrag</li> <li><u>Auswahl Maßnahmen</u></li> </ul>     | Flurstü               | icksverzeichnis (FSV)                                                                                                    | Datenimport/-4               | export F            | SV-Ansicht anpassen                       |                      |            |           |                  |                   |                  |                 |           |        |                |                   |              |                     |                                                   |                             |
| <ul> <li>Flurstücksverzeichnis</li> <li>Allgemeine Angaben</li> </ul>                                   |                       | Nutzungen selektieren                                                                                                    | sortierung los               | schen               |                                           |                      |            |           |                  |                   |                  |                 |           |        |                |                   |              |                     |                                                   | ×                           |
| <ul> <li>✓ <u>Junglandwirt</u></li> <li>✓ <u>Flächen außerhalb BW</u></li> <li>✓ ☑ Maßnahmen</li> </ul> |                       | Schläge/Teil-schläge im<br>GIS vorhanden<br>Alle                                                                                                    | Flur-<br>stücks-<br>informa- | Schlag<br>¢         | Bezeichnung ≎                             | NC VJ                | NC \$      | NC Name ≎ | Nutz-fläche<br>≎ | Aktiv.<br>ZA<br>≎ | ÖVF<br>Cd.<br>VJ | ÖVF<br>Cd.<br>≎ | Fakt VJ ≎ | Fakt ≎ | Erst-jahr<br>≎ | CC-<br>LE VJ<br>≎ | CC-<br>LE \$ | Sch AL<br>VO ≎      | Gmk ≎                                             | Gmk-Name ≎                  |
| ₽ <u>DZ</u><br>₽ FAKT                                                                                   |                       |                                                                                                    | tionen                       |                     |                                           |                      |            |           |                  |                   |                  |                 |           |        |                |                   |              |                     |                                                   |                             |
| ≁ <u>AZL</u>                                                                                            |                       | 1                                                                                                    | 0                            | 1                   | Schafhau                                  | 131                  | 411        | SILOMAIS  | 7,8218           | 1                 | 02               |                 |           | 45     |                | N                 | N            |                     |                                                   |                             |
| SchALVO     Frklärungen                                                                                 |                       | V                                                                                                    | 0                            | 2                   | Schathau 1                                | 451                  | 451        | WIESEN    | 0,4179           | 1                 |                  |                 |           |        |                | N                 | N            |                     |                                                   |                             |
| Auswertungen                                                                                            |                       | <b>v</b>                                                                                                    | 0                            | 3                   | Schathau 2                                | 451                  | 451        | WESEN     | 0,3802           | 1                 |                  |                 |           |        |                | N                 | N            |                     |                                                   |                             |
| Drucken     Drüfen & Fahlermetelenit                                                                    |                       | <b>v</b>                                                                                                    | 0                            | 4                   | Hinterer Winkel 2                         | 211                  | 115        | WEIZEN    | 2 1522           | 1                 |                  |                 |           |        |                | N                 | N            |                     |                                                   |                             |
| Abschließen                                                                                             |                       | v<br>(                                                                                                    | 0                            | 7                   | Hinterer Winkel 3                         | 083                  | 083        | WEIHNARÄ  | 4 4354           |                   |                  |                 |           |        |                | N                 | N            |                     |                                                   |                             |
| na Antrag öffnen                                                                                        |                       | •<br>./                                                                                                    | 0                            | 9                   | Baurain                                   | 411                  | 115        | WEIZEN    | 5.8911           | 1                 |                  | 02              | 45        |        |                | N                 | N            |                     |                                                   |                             |
| <u>Daten noten</u> <u>Geoinformationssystem</u>                                                         |                       | •<br>•                                                                                                    | 0                            | 10                  | Armentäle                                 | 311                  | 115        | WEIZEN    | 1,6645           | 1                 |                  | 02              |           |        |                | N                 | N            |                     |                                                   |                             |
| Dokumentenablage                                                                                        |                       |                                                                                                    | 0                            | 12                  | Hahnenburg 1                              | 411                  | 115        | WEIZEN    | 1,6429           | 1                 |                  | 02              | 45        |        |                | N                 | N            |                     |                                                   |                             |
| O <u>Abmelden</u>                                                                                       |                       | 1                                                                                                    | 0                            | 13                  | Hahnenburg 2                              | 411                  | 115        | WEIZEN    | 0,6929           | 1                 |                  | 02              | 45        |        |                | N                 | N            |                     |                                                   |                             |
|                                                                                                    |                       | 1                                                                                                    | 0                            | 14                  | Haldenäcker                               | 411                  | 115        | WEIZEN    | 1,4455           | 1                 |                  | 02              | 45        |        |                | N                 | N            |                     |                                                   |                             |
|                                                                                                    |                       | 1                                                                                                    | 0                            | 15                  | Stephanswäldle                            | 311                  | 115        | WEIZEN    | 0,8453           | 1                 |                  | 02              |           |        |                | N                 | N            |                     |                                                   |                             |
|                                                                                                    |                       | 1                                                                                                    | 0                            | 16                  | Bauernsteige                              | 131                  | 590        | BRACHENA  | 0,5021           | 1                 |                  |                 |           | 42     |                | N                 | N            |                     |                                                   |                             |
|                                                                                                    |                       | 1                                                                                                    | 0                            | 17                  | Hellesberg 1                              | 115                  | 311        | WINTRAPS  | 6,122            | 1                 |                  |                 |           |        |                | N                 | N            |                     |                                                   |                             |
|                                                                                                    |                       | 1                                                                                                    | 0                            | 18                  | Hellesberg 2                              | 131                  | 311        | WINTRAPS  | 3,6977           | 1                 |                  |                 |           |        |                | N                 | N            |                     |                                                   |                             |
| https://Ease.landburd./Ease.lands.                                                                      | and the second second | Constant of the Araba Descent of the International Constant of the International Constant of the |                              |                     |                                           |                      |            |           |                  |                   |                  |                 |           |        |                |                   |              |                     |                                                   |                             |

# 8. Drücken Sie auf die Schaltfläche "Export" in der Zeile "CSV" und der Spalte "Schläge" (Speichern Sie die Datei im selben Ordner wie in Schritt 5.)

| FONA Fläc                                                                                                    | heninformation und Online-Antrag 2020<br>Ne Daten des Gemeinsamen Antrags sind in das EDV-System der Verwaltung übertragen (AST) | Ministerium für Låndlichen Raum<br>und Verbraucherschutz<br>Baden-Württemberg |
|----------------------------------------------------------------------------------------------------|----------------------------------------------------------------------------------------------------|-------------------------------------------------------------------------------|
| Navigationsbaum                                                                                                    | Informationen                                                                                                    |                                                                               |
|                                                                                                    | Zurück 1 von 1 Weiter                                                                                                    |                                                                               |
| Anleitungen und Schulungsvi     Stammdaten     Gemeinsamer Antrag     Auswahl Maßnahmen                               | Ducken × ZBaarbelen × QNAdonen × DHitter + 1 2 1 2 1 2 1 2 1 2 1 2 1 2 1 2 1 2 1                                                 |                                                                               |
| Augeneine Angaben     Junglandwirt                                                                                    | Export                                                                                                    |                                                                               |
| <ul> <li>✓ <u>Flächen außerhalb BW</u></li> <li>✓ Ge Maßnahmen</li> <li>✓ <u>DZ</u></li> <li>✓ <u>FAKT</u></li> </ul> | Datentyp     Aktive Nutzungen     Schläge       XML     Export     NA                                                            |                                                                               |
| <u>AZL</u> <u>SchALVO</u> <u>Erklärungen</u>                                                                          |                                                                                                    |                                                                               |
| Auswertungen     Drucken     Prüfen & Fehlerprotokoll     Abschließen                                                 | 0<br>Import durchfuhren                                                                                                    |                                                                               |
| <ul> <li>Daten holen</li> <li>➡ <u>Daten holen</u></li> <li>➡ <u>Geoinformationssystem</u></li> </ul>                 |                                                                                                    |                                                                               |
| C Dokumentenablage                                                                                                    |                                                                                                    |                                                                               |
|                                                                                                    |                                                                                                    |                                                                               |
|                                                                                                    |                                                                                                    |                                                                               |

# 9. Wählen Sie im NEXT AG Office den Grafikdatenimport aus (Datentransfer→Grafikimport→Grafikdatenimport). Es öffnet sich der Importbereich.

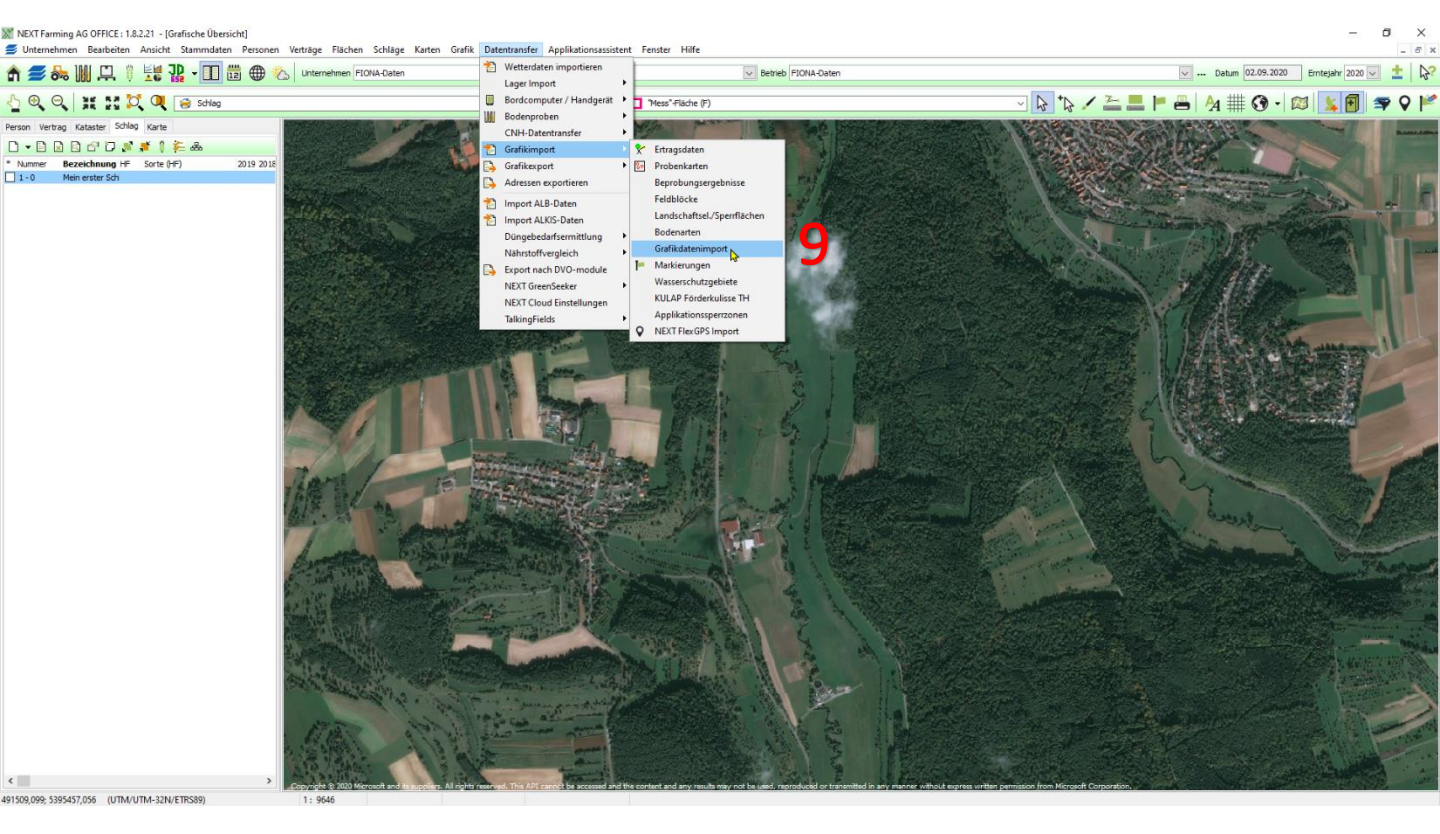

10. Wählen Sie unter Dateitypen die Shape-Dateien (\*.shp) aus und klicken auf "Weiter"

| 💥 Import-Assistent (Schläge)                                                                                                    |                                                                                                    | ? ×                     |
|----------------------------------------------------------------------------------------------------|----------------------------------------------------------------------------------------------------|-------------------------|
| Dieser Assistent wird Sie beim Ein<br>Bitte wählen Sie aus                                                                                                    | sen von Fremddaten unterstützen und Sie schrittweise durc<br>leiten.<br>Ier folgenden Liste, welche Art von Daten Sie einlesen möcht | h diesen Prozess<br>en. |
| Palm Metergraph (*.txt)                                                                                                    |                                                                                                    | ^                       |
| SatCon, Motorola-Binary (*.fe<br>GeoSat (L*.asc;*.gdt;L*.000)<br>Gauss (*.geo;*.pos)<br>MapInfo-Dateien (*.mif)<br>Shape-Dateien (*.shp)<br>Vektor-Dateien (*.dxf;*.dwg;<br>GeoJson (*.geojson; *.json)<br>Google Earth (*.kml)<br>Talking Fields (*.xml) | lgn)                                                                                                    | ¥                       |
|                                                                                                    | << Zurück Weite                                                                                                    | Abbrechen               |

## 11. Suchen Sie die extrahierte Shape-Datei aus FIONA und klicken Sie auf "Weiter"

|                                                                                                    | n Sie hier die Datei(en) aus, die Sie einlese | en möchten.    |      |
|----------------------------------------------------------------------------------------------------|-----------------------------------------------|----------------|------|
| C: \Users \user \Downloads \fiona_08                                                                                                    | 3250600005_ETRS89_32N                         | *              |      |
| rdner:                                                                                                    | Name                                          | Änderungsdatum | Тур  |
| Image: Second second second | <u>11</u>                                     | •              | 2112 |
|                                                                                                    | <                                             |                | 3    |
| < >                                                                                                    |                                               |                |      |

## 12. Klicken Sie nun auf die Schaltfläche "mit weiterer Datei verbinden"

| Treffen Sie nier eine Zuordnung, weiche I | Einheit sie vorliegt. | er imp | orttabelle   | stent un | a ggt. in we | liche  | r     |
|-------------------------------------------|-----------------------|--------|--------------|----------|--------------|--------|-------|
| Zieldaten                                 | Quelldaten            |        | 1            | Einheit  |              |        |       |
| Feld-Nr.                                  | ~                     | als F  | eldstücksnum | nmer     |              | $\sim$ | ^     |
| Schlag-Nr.                                | ~                     | (falls | s separat)   |          |              |        |       |
| Schlagname                                | ~                     | ·      |              |          |              |        |       |
| Schlagfläche                              | ~                     | in     |              | ha       |              | $\sim$ |       |
| Datum                                     | ~                     | ·      |              |          |              |        |       |
| Hauptfrucht                               | ~                     | ·      |              |          |              |        |       |
| Nutzungsart                               | ~                     | ŕ      |              |          |              |        | ¥     |
|                                           | Inhalt der Tabelle    |        |              |          |              |        |       |
| o_id                                      |                       |        | ud_id        |          | meldev_id    | b      | e /   |
| 55c101f-a641-4198-9838-8311b026c216       |                       |        | 08325        | 0600005  |              | S      | d     |
| 120c11-2a29-411d-a1ec-f22a6fdc4a32        |                       |        | 08325        | 0600005  |              | S      | d     |
| ba09fe-4e85-4163-8b23-cbfbb52a2772        |                       |        | 08325        | 0600005  |              | S      | d     |
| 3c755d2-4a4b-4137-94cd-79a7a0659436       |                       |        | 08325        | 0600005  |              | н      | lir   |
| e9ae5d-73fa-49b2-90a4-445c408aa4c7        |                       |        | 08325        | 0600005  |              | Н      | lir   |
| 32926f-d4c5-4458-a434-8cebdd8cc41e        |                       |        | 08325        | 0600005  |              | Н      | lir • |
|                                           |                       |        |              |          |              | >      | ,     |

#### 13. Wählen Sie die CSV-Datei aus Schritt 8 aus und öffnen Sie diese.

br

| 🕅 Verknüpfungsdatei ausv | vählen:                                       |                  |                   |       |              |           |         | ×      |
|--------------------------|-----------------------------------------------|------------------|-------------------|-------|--------------|-----------|---------|--------|
| ← → ~ ↑ 🕇 > D            | ieser PC > Downloads >                        |                  | *                 | ō     | ⊖ "Downlo    | ads" durc | hsucher | n      |
| Organisieren 👻 Neue      | er Ordner                                     |                  |                   |       |              |           |         | ?      |
| 📰 Bilder 🛛 🖈 ^           | Name                                          | Änderungsdatum   | Тур               | Größe |              |           |         |        |
| Daten                    | ✓ Heute (2)                                   |                  |                   |       |              |           |         |        |
| NAD                      | FIONA-FSV-083250600005-Schlagauswert          | 02.09.2020 10:30 | Microsoft Excel-C |       | 3 KB         |           |         |        |
| Preislisten              | fiona_083250600005_ETRS89_321                 | 02.09.2020 10:28 | Dateiordner       |       |              |           |         |        |
| Screenpresso             | 10                                            |                  |                   |       |              |           |         |        |
| 💻 Dieser PC              | 12                                            |                  |                   |       |              |           |         |        |
| 🗊 3D-Objekte             |                                               |                  |                   |       |              |           |         |        |
| 📰 Bilder                 |                                               |                  |                   |       |              |           |         |        |
| E Desktop                |                                               |                  |                   |       |              |           |         |        |
| Dokumente                |                                               |                  |                   |       |              |           |         |        |
| 🕹 Downloads              |                                               |                  |                   |       |              |           |         |        |
| J Musik                  |                                               |                  |                   |       |              |           |         |        |
| Yideos                   |                                               |                  |                   |       |              |           |         |        |
| Lokaler Datenträ         |                                               |                  |                   |       |              |           |         |        |
| Date                     | iname: FIONA-FSV-083250600005-Schlagauswertun | q                |                   | ~     | Text-Dateien |           |         | $\sim$ |
|                          |                                               | -                |                   |       | Öffnen       | Ab        | brecher | n:     |

# 14. Ändern Sie im folgenden Fenster die Zeile "Import beginnen in Zeile" auf 2 und gehen Sie weiter.

| Datei Te             | xtdatei-Import: "FIONA-FSV-083250600005 Der Import muss bei Zeile 2<br>beginnen                                                                                               |   |  |
|----------------------|----------------------------------------------------------------------------------------------------|---|--|
| Maske                | Ihre Daten sind wahr<br>Wenn die Angaben ko                                                                                                    |   |  |
| Bezeichnur           | Typ der Textdatei:<br>Getrennt (Zeichen wie Kommar ver Tabulatoren teilen die Datenfelder)<br>Feste Breite (Felder sind in Spätjen ausgerichtet, mit Leerzeichen zw. Feldern) |   |  |
| Datenverb            | Beschreibungsdatei (*.ADF, .CRT oder *.SCH)                                                                                                    |   |  |
| Zeilenn              | Import beginnen in Zeile DOS-Zeichensatz                                                                                                    |   |  |
| O Schlüss<br>(Matche | Vorschau:                                                                                                    | - |  |
|                      | 1       1;Schafhau;Schafhau;411;SILOMAIS;7,8218;         2       2;Schafhau 1;Schafhau;451;WIESEN;0,4179;         2       2;Schafhau 2;Schafhau;451;WIESEN;0,4179;            |   |  |
|                      | 4 4;Hinterer Winkel;Hinterer Winkel;115;WEIZEN;5,                                                                                                    |   |  |
|                      | 5 6;Hinterer Winkel 2;Hinterer Winkel;115;WEIZEN;; >                                                                                                    |   |  |
|                      | << Zurück Weiter >> Abbrechen                                                                                                    |   |  |

15. Weiter 16. Weiter

| Datei Textdate      | i-Import: "FIONA-FSV-0832 | 50600005-Schlagausv                         | vertung.csv" X                                                                                       | ] |
|---------------------|---------------------------|---------------------------------------------|----------------------------------------------------------------------------------------------------|---|
| Maske               | Auf dieser s<br>kön       | Seite können Sie Tr<br>nen Sie sehen, wie d | ennzeichen festlegen. In der Vorschau<br>lie Textdatei interpretiert wird.                           |   |
| Bezeichnur          | Trennzeichen:             | OLeerzeichen                                | Trennzeichen-Optionen:<br>aufeinanderfolgende als eins behandelr<br>führende Trennzeichen ignorieren |   |
| Datenverb           |                           | ) anderes:                                  | Text-Erkennungszeichen:                                                                              |   |
| O Schlüss<br>(Match | Vorschau:                 |                                             | 0'                                                                                                   |   |
|                     | Schlag-Nr<br>1<br>2       | .Bezeichnung<br>Schafhau<br>Schafhau 1      | Gewannnam∧<br>Schafhau<br>Schafhau                                                                   |   |
|                     | 3                         | Schafhau 2                                  | Schafhau ¥                                                                                           |   |
|                     |                           |                                             | << Zurück Weiter >> Abbrechen                                                                        |   |

| beben bie a | n, nach welche           | n Kriterien die bereits | importierten Daten mit einer weitere | n Datenmenge verknüpft werder | 1 sollen:      |   |
|-------------|--------------------------|-------------------------|--------------------------------------|-------------------------------|----------------|---|
| Datei       |                          | FIONA-FSV-083250        | 600005-Schlagauswertung.csv (Text-   | -Dateien) 📄 🔀                 |                |   |
|             |                          | Dateninhalt mit In      | nportbeschreibung speichern          |                               |                |   |
| Maske       |                          | %.5s-FSV-08325060       | 00005-Schlagauswertung.csv           | ~                             |                |   |
| Bezeichn    | Rezeichpung Text-Dateien |                         |                                      |                               |                |   |
| Deterer     | ung                      | Übergehen, wenn         | n Datei nicht vorhanden ist          |                               |                |   |
| Datenve     | rbindung über-           |                         |                                      |                               |                |   |
| Zeiler      | nummer                   | Import                  | daten FIONA-FSV-083                  | 3250600005-Schlag             |                |   |
| Schlü       | sselfeld                 |                         | Eald1                                |                               |                |   |
| ─ (Mato     | hcode) >>                |                         | V PEUI                               | · ·                           |                |   |
|             |                          |                         |                                      |                               |                |   |
| eld 1       | Feld2                    |                         | Feld3                                | Feld4                         | Feld5          | - |
| Schlag-Nr.  | Bezeichnung              |                         | Gewannname                           | Nutzungscode                  | NutzungscodeBe | 2 |
| 1           | Schafhau                 |                         | Schafhau                             | 411                           | SILOMAIS       |   |
| 2           | Schafhau 1               |                         | Schafhau                             | 451                           | WIESEN         |   |
| 3           | Schafhau 2               |                         | Schafhau                             | 451                           | WIESEN         | ~ |
| -           |                          |                         |                                      |                               |                |   |

## 17. Wählen Sie unter Feld-Nr. "Feld 1"

18. Und unter Schlagname "bez" aus

| Treffen Sie hier eine Zuordnung, we  | lche Information in we<br>Einheit sie | cher Spalte dei<br>vorliegt. | r Importta  | ibelle steht ur | id ggf. in we | lcher  |
|--------------------------------------|---------------------------------------|------------------------------|-------------|-----------------|---------------|--------|
| Zieldaten                            | Quelldat                              | en                           |             | Einheit         |               |        |
| Feld-Nr.                             | Feld1                                 | ~                            | als Feldsti | icksnummer      |               | ~ ^    |
| Schlag-Nr.                           |                                       | ~                            | (falls sepa | arat)           |               |        |
| Schlagname 18                        | bez                                   | ~                            | 1           |                 |               |        |
| Schlagfläche                         |                                       | ~                            | in          | ha              |               | $\sim$ |
| Datum                                |                                       | ~                            | 1           |                 |               |        |
| Hauptfrucht                          |                                       | ~                            | 1           |                 |               |        |
| Nutzungsart                          |                                       | ~                            | ]           |                 |               | ~      |
|                                      | Inhalt der                            | Tabelle                      | -           |                 |               |        |
| eo_id                                |                                       |                              |             | ud_id           | meldev_id     | be     |
| la613a62-1271-44db-8416-a71b8d893965 |                                       |                              |             | 083250600005    |               | Bre    |
| 30782b22-fa0c-4e5f-be37-313457983477 |                                       |                              |             | 083250600005    |               | Hir    |
| 754dc0c-b732-4c25-b50b-b997cc0d395b  |                                       |                              |             | 083250600005    |               | KÃ     |
| 1c3a051-9c3a-40f8-89ce-17126dc5a32b  |                                       |                              |             | 083250600005    |               | Sta    |
| e26ff9a-32a5-494b-bd62-38cd4bb2ebc6  |                                       |                              |             | 083250600005    |               | Ha     |
| id6bbf1c-51e6-41b5-a3f4-c3337e7556f5 |                                       |                              |             | 083250600005    |               | Sd     |
| < li>                                |                                       |                              |             |                 |               | >      |

#### 19. Weiter

| Import-Assistent (Schläge) - [Shape-Dateien: fiona_ | _083250600005_ETRS89_32N.shp] ?                                                                                                    |
|-----------------------------------------------------|----------------------------------------------------------------------------------------------------|
| Hier können Sie spezielle Einstellu                 | ngen für die Auswertung der Importdaten vornehmen:                                                                                                    |
| Optionen                                            |                                                                                                    |
| Import-Daten                                        | Eingestelltes Betriebskoordinatensystem<br>UTM/UTM-32N/ETRS89                                                                                          |
| filtern                                             | Koordinaten-Konvertierung                                                                                                    |
|                                                     | Automatisch                                                                                                    |
| sortieren                                           | WGS84                                                                                                    |
|                                                     | > · Details zu den Quelldateien                                                                                                    |
| weitere Felder übernehmen                           |                                                                                                    |
| Geometrien aus Datei erzeugen                       |                                                                                                    |
| Meldungen unterdrücken                              | Je nach der Art der einzulesenden Daten können<br>Sie hier Optionen zuschalten. Dabei werden evtl.<br>Seiten für weitere Einstellungen aktiv. Wenn der |
| temp.Tabellen nicht löschen                         | Knopf "Weiter" grau bleiben sollte, prüfen Sie ob<br>auf allen Seiten alle Pflichtfelder ausgefüllt sind.                                              |
|                                                     | 19                                                                                                    |
|                                                     | << Zurück Weiter >> Abbrech                                                                                                    |

#### 20. "Import starten"

| X Import-Assistent (Schläge) - [Shape-Dateien: fiona_083250600005_ETRS89_32N.shp]                                                      | ?      | ×     |  |  |
|----------------------------------------------------------------------------------------------------|--------|-------|--|--|
| Sie haben jetzt alle erforderlichen Informationen erfasst. Klicken Sie auf [Import starten], um das Einlesen der Daten<br>zu beginnen. |        |       |  |  |
| Einstellungen Hier können Sie die Voreinstellungen der Importbeschreibung bearbeiten.                                                  |        |       |  |  |
| Speichern Speichert die erfaßten Informationen für wiederholte Verwendung als Importbeschreibung                                       |        |       |  |  |
| Auswahl Festlegung der erweiterten Auswahl                                                                                             |        |       |  |  |
| Import starten Startet das Einlesen der Daten                                                                                          |        |       |  |  |
| Fortschritt                                                                                                    |        |       |  |  |
| 59 Datensätze zu importieren.                                                                                                    |        |       |  |  |
|                                                                                                    |        |       |  |  |
|                                                                                                    |        |       |  |  |
| < Zurück Weiter >                                                                                                    | > Abbr | echen |  |  |

#### 21. "Alle"

| Bestätigen                                      | ×  |
|-------------------------------------------------|----|
| Objekt 1 von 60 aus "FIONA_~1.SHP" importieren? |    |
| Ja Nein Abbrechen Alle                          | 21 |

#### 22. "Alle Ja"

| Bestätigen                                    | X                                                                                           | ]  |
|-----------------------------------------------|---------------------------------------------------------------------------------------------|----|
| Zu diesem So<br>Soll der Schla<br>(FIONA-Date | chlag existieren Schlaggrunddaten!<br>ag 1-0 "Schafhau"<br>en) automatisch angelegt werden? |    |
| Ja                                            | Nein Abbrechen Alle Nein Alle Ja                                                            | 22 |

Nun werden die gewünschten Schläge mit der korrekten Schlagnummer (wie in FIONA) importiert und stehen für weitere Arbeiten zur Verfügung.